#### ανοίξτε την ιστοσελίδα https://uniortools.com

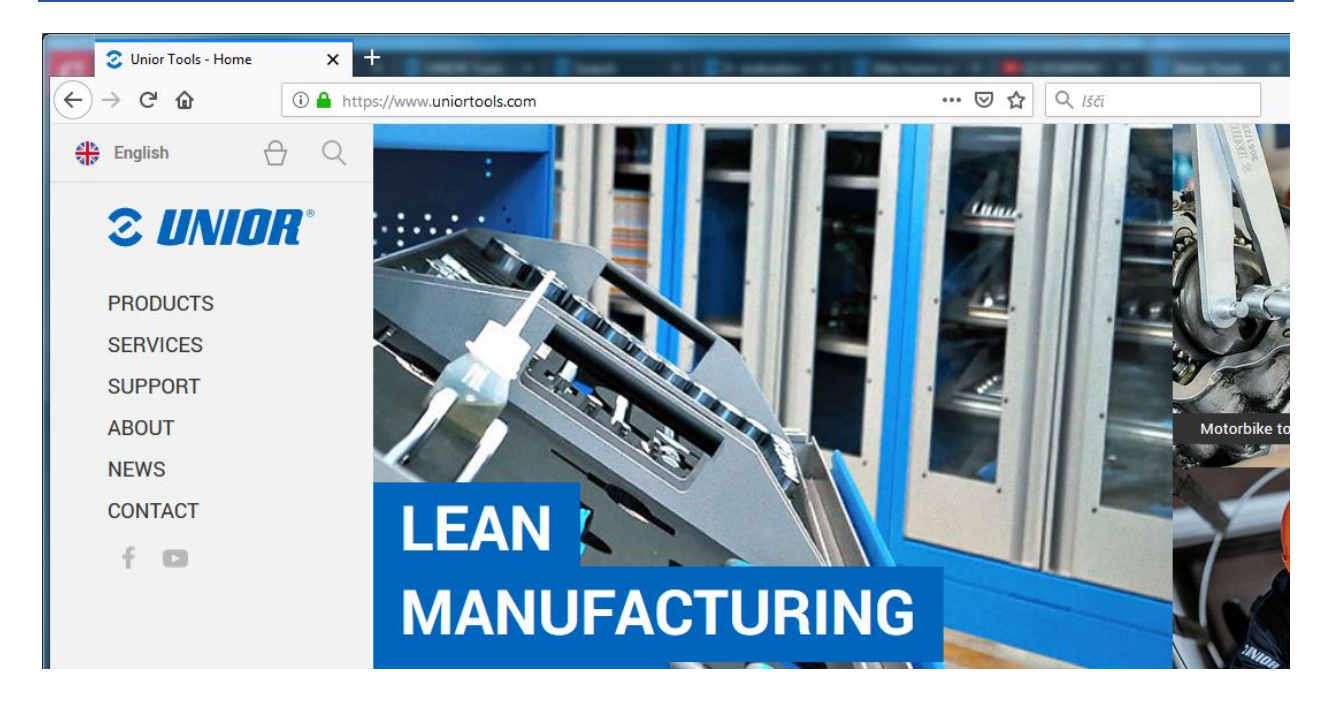

## Κατεβήτε στο κάτω μέρος και πατήστε "Είσοδος" ("Login")

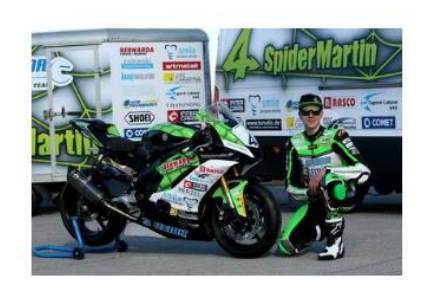

6.2.2019 Unior gaining recognition in motorsport

UNIOR RACING TEAM - full speed ahead!

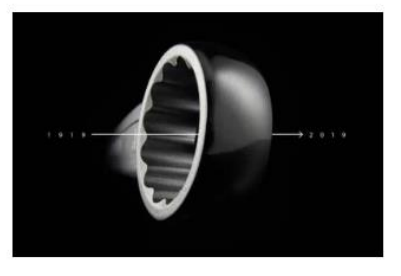

10.1.2019 Unior celebrates a venerable anniversary 100 years

We forge the future from the past.

Cookies | Legal notices | Login

© 1919 - 2021 Unior - Hand tools

### Εισάγετε τους κωδικούς που λάβατε μέσω email και πατήστε το κουμπί "Είσοδος" ("Login")

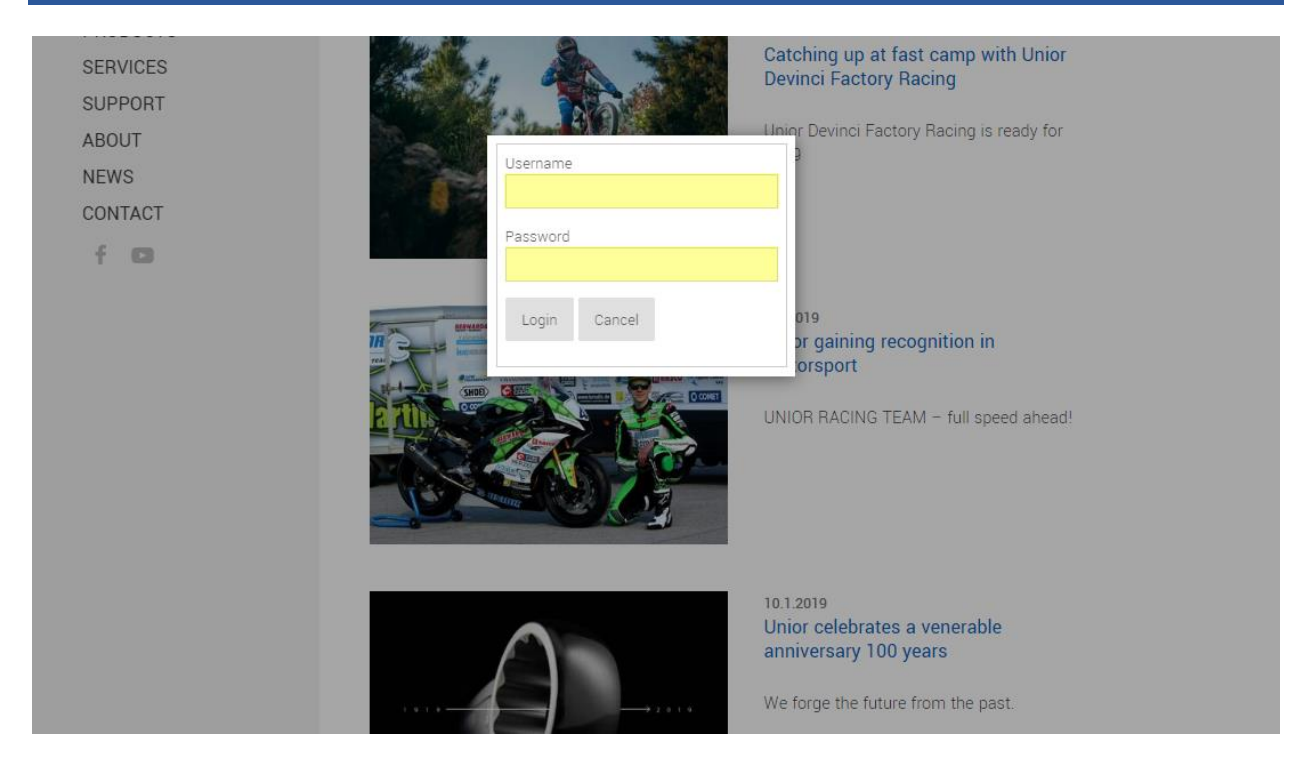

#### Για να πάτε στην πύλη του E-Learning, πατήστε το "E-Learning" στο αριστερό μενού.

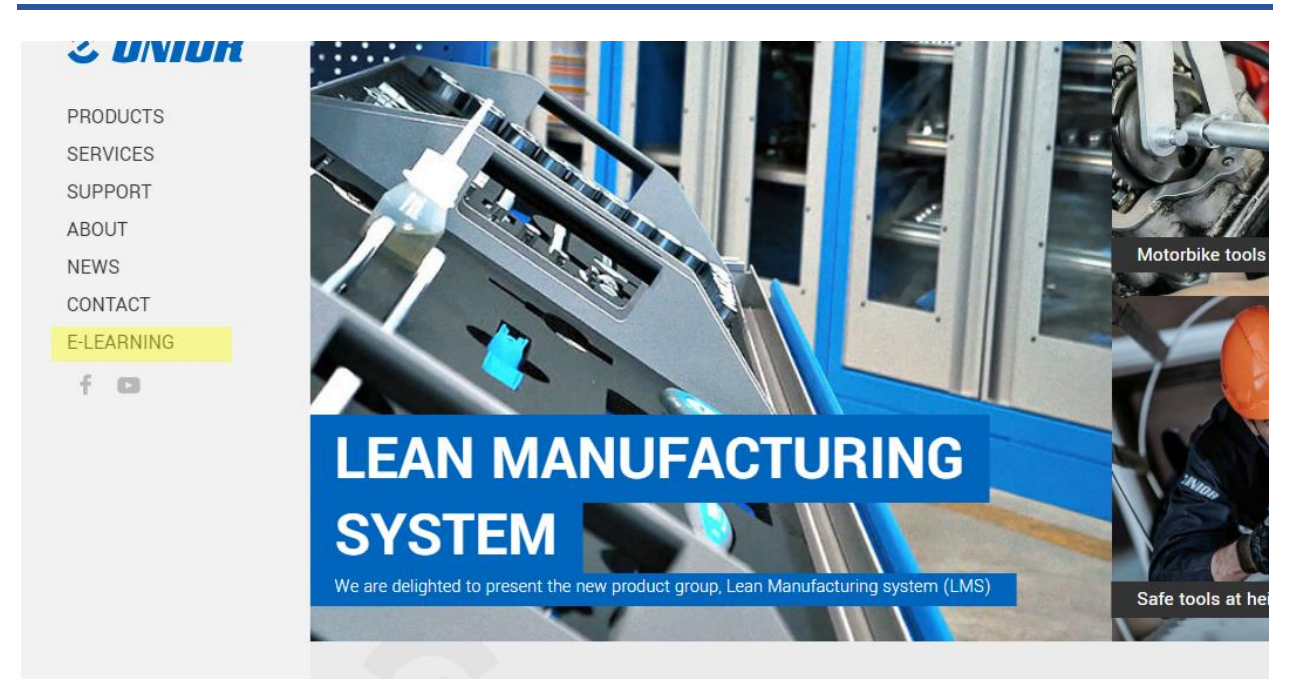

# Θα δείτε όλα τα τμήματα που σας έχουν ανατεθεί.

NEWS CONTACT

E-LEARNING

f D

segments provide our company with a balanced portfolio of different activities.

We created this E-learning portal for you to use for free and with a purpose of informing and helping you to distribute fresh and exact information to your customers.

Upon signing an agreement we will assign you to a class, where you have to solve and achieve a valid certificates for a assigned group, which will help you promote our products and services. All assigned classes are marked with gray icon, which means certificate wasn't solved yet. Classes with gray icon have to be correctly solved, to be able to continue selling our products. Solved classes get green icon and time limited PDF certificate for that group. We are constantly creating new classes, which will become available in your E-learning account.

Thank you for being our business partner with whom we can grow and constantly seek new opportunities on the market. This is why it was our pleasure to prepare educational and strategical content, that will give you better support when addressing your customers. Hopefully you will enjoy absorbing new knowledge we have prepared for you.

| Wrenches     Image       Web page     Image       NEW! Tool carriage JUMBO     Image                                                                                                    | Classroom                | Certificate |
|----------------------------------------------------------------------------------------------------|--------------------------|-------------|
| Web page     Image: Constraint of the second second s | Wrenches                 | 0           |
| NEW! Tool carriage JUMBO                                                                                                    | Web page                 | ٢           |
|                                                                                                    | NEW! Tool carriage JUMBO | 0           |

#### Τα τελειωμένα τμήματα εμφανίζονται πράσινα.

This is why it was our pleasure to prepare educational and strategical content, that will give you better support when addressing your customers. Hopefully you will enjoy absorbing new knowledge we have prepared for you.

| Classroom                | Certificate |
|--------------------------|-------------|
| Wrenches                 | 0           |
| Web page                 | 0           |
| NEW! Tool carriage JUMBO | 0           |

#### Τα τμήματα που δεν έχετε τελειώσει εμφανίζονται γκρι και μπορείτε να τα ολοκληρώσετε πατώντας στον σύνδεσμο.

CONTACT E-LEARNING

fO

and exact information to your customers.

Upon signing an agreement we will assign you to a class, where you have to solve and achieve a valid certificates for a assigned group, which will help you promote our products and services. All assigned classes are marked with gray icon, which means certificate wasn't solved yet. Classes with gray icon have to be correctly solved, to be able to continue selling our products. Solved classes get green icon and time limited PDF certificate for that group. We are constantly creating new classes, which will become available in your E-learning account.

Thank you for being our business partner with whom we can grow and constantly seek new opportunities on the market. This is why it was our pleasure to prepare educational and strategical content, that will give you better support when addressing your customers. Hopefully you will enjoy absorbing new knowledge we have prepared for you.

| Classroom                | Certificate |
|--------------------------|-------------|
| Wrenches                 | 0           |
| Web page                 | ٢           |
| NEW! Tool carriage JUMBO | <b>I</b>    |

Το τμήμα έχει πληροφορίες στο επάνω μέρος. Όταν περάσετε όλες τις πληροφορίες, θα μπορείτε να ολοκληρώσετε το τμήμα 100%.

#### English Web page 2 UNIOR uniortools.com website is the first source of information on the range of our Unior hand tools PRODUCTS SERVICES valk through the Unior website to get acquainted with the functionalities of the website SUPPORT website is regularly updated, supplemented and improved. New functionalities are being added, so it is possible that ABOUT ne of them will not be presented in the video, or will be slightly changed today NEWS CONTACT E-LEARNING f D 2 UNIOR Watch on 🕞 YouTube How many languages does Unior present their own web page in? Less than 10

#### Όταν κάθε ερώτηση έχει επιλυθεί, πατήστε "Κατάθεση Ερωτηματολογίου" ("Submit Questionnaire"), ώστε να καταθέσετε τις απαντήσεις σας.

| · · · ·       |                                                                                                  |
|---------------|--------------------------------------------------------------------------------------------------|
|               | Which standards does Unior comply with? Multiple answers possible                                |
| <b>SUNIUK</b> | ISO 9001                                                                                         |
|               | □ IFRS                                                                                           |
| PRODUCTS      | ISO 14001                                                                                        |
| SERVICES      | PCAOB 2017                                                                                       |
| SUPPORT       | ISO 50001                                                                                        |
| ABOUT         | □ 0HSAS 180001                                                                                   |
| NEWS          |                                                                                                  |
| CONTACT       | What does ISO 9001 certify?                                                                      |
| E-LEARNING    | It certifies Management Systems according to the provisions of the standard                      |
| f 🖸           | $\hfill\square$ It certifies the working environment according to the provisions of the standard |
|               | □ It certifies people's education                                                                |
|               |                                                                                                  |
|               | What happens by clicking on the Unior logo?                                                      |
|               | Takes you to the contacts form                                                                   |
|               | <ul> <li>Takes you to the search icons</li> </ul>                                                |
|               | Takes you to the front page                                                                      |
|               |                                                                                                  |
|               | what are the classifications for Onior products?                                                 |
|               | Category/product                                                                                 |
|               | Category/subcategory/product                                                                     |
|               | Category/subcategory/atributes/products                                                          |
|               | Submit Questionnaire                                                                             |
|               |                                                                                                  |
|               |                                                                                                  |

### Όταν απαντήσετε επιτυχώς, θα μπορείτε να κατεβάσετε το πιστοποιητικό σας, πατώντας το πράσινο σήμα.

#### E-Learning

Welcome to Unior E-learning portal

The company ranks among world's major representatives of metal-processing industry, where it develops its success with excellent synergies and three production segments (Hand tools, Forging and Sinter parts and Special machines). All of this segments provide our company with a balanced portfolio of different activities.

We created this E-learning portal for you to use for free and with a purpose of informing and helping you to distribute fresh and exact information to your customers.

Upon signing an agreement we will assign you to a class, where you have to solve and achieve a valid certificates for a assigned group, which will help you promote our products and services. All assigned classes are marked with gray icon, which means certificate wasn't solved yet. Classes with gray icon have to be correctly solved, to be able to continue selling our products. Solved classes get green icon and time limited PDF certificate for that group. We are constantly creating new classes, which will become available in your E-learning account.

Thank you for being our business partner with whom we can grow and constantly seek new opportunities on the market. This is why it was our pleasure to prepare educational and strategical content, that will give you better support when addressing your customers. Hopefully you will enjoy absorbing new knowledge we have prepared for you.

| Classroom | Certificate |
|-----------|-------------|
| Wrenches  | <b>O</b>    |

## Για περισσότερες πληροφορίες και βοήθεια, παρακαλώ γράψτε μας στο elearning@unior.com